If the assigned or reserved thesis topics have been imported from Tematikon. The import includes a topic title containing the name of the student and the name of the thesis supervisor. The pre-requisites include the student's ucho.

## Enrol in a thesis topic

**1.** Student tile  $\rightarrow$  on the blue bar, tab During study  $\rightarrow$  tile called Topic schedules. Select the department from those offered according to the department of the thesis supervisor. Search for the topic in the IS SU by the student's name or teacher.

2. Click on View Operations.

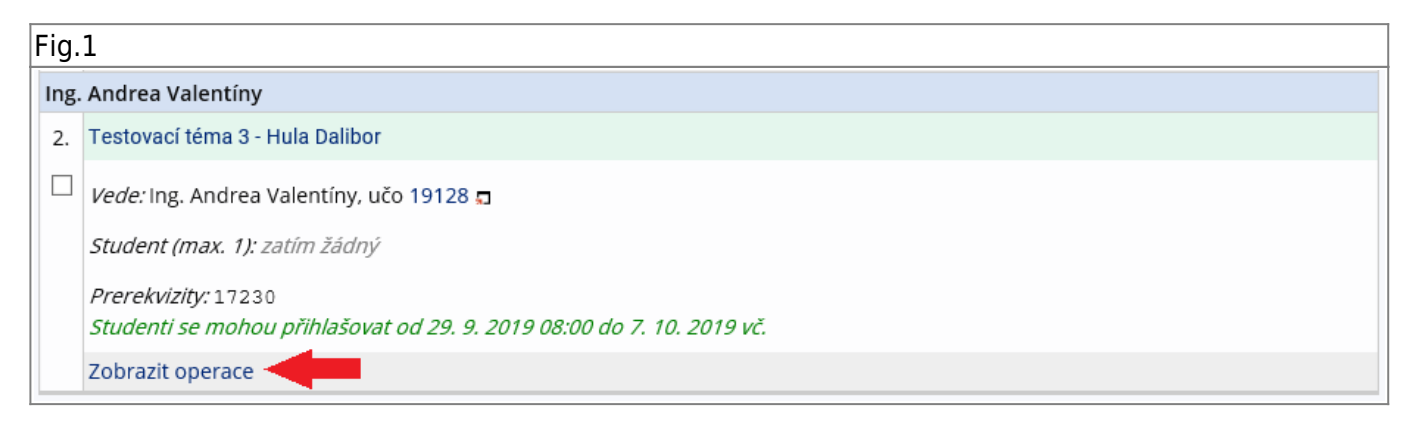

## 3. You must click on Login.

| Fi | g.: | 2                                                                                            |
|----|-----|----------------------------------------------------------------------------------------------|
| Ir | ٦g. | Andrea Valentíny                                                                             |
|    | 2.  | Testovací téma 3 - Hula Dalibor                                                              |
|    |     | <i>Vede:</i> Ing. Andrea Valentíny, učo 19128 🗖                                              |
|    |     | Student (max. 1): zatím žádný                                                                |
|    |     | Prerekvizity: 17230<br>Studenti se mohou přihlašovat od 29. 9. 2019 08:00 do 7. 10. 2019 vč. |
|    |     | • Úplné info • Přihlásit se 🚽 🔤 gram činností                                                |

## 4. Re-confirm Yes, log in.

Fig.3

| Vybraná témata (1) +                                                                 |  |  |
|--------------------------------------------------------------------------------------|--|--|
| Opravdu se chcete přihlásit k tomuto tématu?                                         |  |  |
| <ul> <li>Ano, přihlásit</li> <li>Ne, nepřihlašovat</li> </ul>                        |  |  |
| Testovací téma 3 - Hula Dalibor                                                      |  |  |
| Název anglicky: Testovací téma ang                                                   |  |  |
| <i>Vedení:</i><br>Ling. Andrea Valentíny, učo 19128 (vedoucí) <b>1</b>               |  |  |
| Student (max. 1): zatím žádný                                                        |  |  |
| Prerekvizity: 17230                                                                  |  |  |
| Garanční pracoviště tématu: Katedra ekonomie a veřejné správy                        |  |  |
| Studenti se mohou přihlašovat od 29. 9. 2019 08:00 do 7. 10. 2019 vč.                |  |  |
| Roznisy   Támata roznisu Rakalářské práce katedry IIIT - nenoužívat nutno zrušit III |  |  |
| Kozpisy   Terriata Tozpisu bakalarske prace kateury off - nepodzivat hutito zrusit   |  |  |

From: https://uit.opf.slu.cz/ - Ústav informačních technologií

Permanent link: https://uit.opf.slu.cz/en:prihlaseni\_zp

Last update: 2024/01/22 07:28

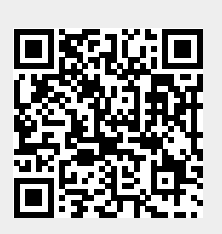